附件:

## 自建课程(非统设课)开设流程和命名规则

 管理员用户登陆学习网,点击导航栏的"所有课程",在所需要 的课程分类下添加课程,点击"添加课程"按钮。页面如下所示:

| =            | 学生空间 | 教师空间 | 所有课程                                                                                                    | 简体中文 (ZH_CN) +                                                |                              |      |       |   |    |
|--------------|------|------|----------------------------------------------------------------------------------------------------|---------------------------------------------------------------|------------------------------|------|-------|---|----|
| 个人主页         |      |      | 国开                                                                                                    | 学习网                                                           |                              |      |       |   |    |
| 网站自贝<br>日程管理 |      |      | 个人主页 /                                                                                                    | 课程                                                            | $\mathbf{i}$                 |      |       |   |    |
| 私人文件         |      |      |                                                                                                    |                                                               |                              |      |       |   |    |
| 网站管理         |      |      |                                                                                                    |                                                               |                              |      |       |   |    |
|              |      |      |                                                                                                    |                                                               |                              |      |       |   |    |
|              |      |      |                                                                                                    |                                                               |                              | 搜索课程 |       |   | 继续 |
|              |      |      | <ul> <li>省开</li> <li>19春</li> <li>18秋</li> <li>18秋</li> <li>18秋</li> <li>17秋</li> <li>18秋</li> <li>18秋</li> <li>18秋</li> <li>18秋</li> <li>180</li> <li>180</li></ul> | 课<br>课程<br>课程<br>(2018年及り<br>课(2018年及<br>課(2018年及<br>課(2018年及 | ↓前旧目录)<br>と以前旧目录)<br>と以前旧目录) |      | 添加新课程 | - |    |

 进入添加课程页面后需填写课程信息,其中"课程全称""课程 简称"和"课程编号"均为必填选项。

"课程全称"栏必须填写该课的课程名;

"课程简称"栏建议填写该课的"课程 ID",以便于搜索。课程 ID 可在专业规则中查询。

"课程编号"栏必须填写"课程 ID"。

例如: "成本会计"课程 ID 为"00191",则课程简称建议填写 "00191",课程编号必须填写"00191"。页面如下所示:

| P | 1221 | ı. | - | ŀ |
|---|------|----|---|---|

| ┌ ▼ 概要 ──── |                         |
|-------------|-------------------------|
| 课程全称*       | 成本会计 值层调制反称             |
| ?           | ▲ · 與 · 每 体 任 石 称       |
| 课程简称*       | 00191                   |
| (?)         |                         |
| 课程类别 ⑦      | 18秋季课程/电大在线 ▼           |
| 课程可见性 ⑦     | 显示 ▼                    |
| 课程开始时间      | 26 • 七月 • 2017 • ⅲ      |
| (?)         |                         |
| 课程结束日期      | 24 🔻 一月 🔻 2019 👻 🏢 🔲 使用 |
| (?)         |                         |
| 课程编号 ?      | 00191 〈 填写课程 ID         |

 添加课程后,在空间中设置相应责任教师和辅导教师,导入学 生选课信息,课程即可以正常访问学习。